## Estudio Virtual de Aprendizajes

## ¿Cuáles son las actividades que realizan los estudiantes participantes?

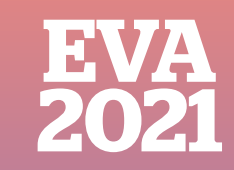

Oficina de Medición de la Calidad de los Aorendizaies

2.º Grado de Secundaria

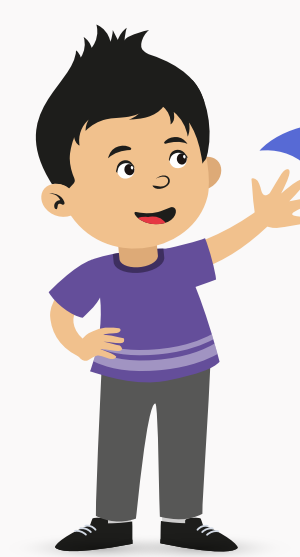

1

- Los estudiantes cumplimos 3 actividades importantes:
- 1. Completamos el CUESTIONARIO AL ESTUDIANTE
- 2. Realizamos el SIMULACRO
- 3. Resolvemos las PREGUNTAS DE LECTURA Y MATEMÁTICA

Lo primero es ingresar al enlace: http://umc.minedu.gob.pe/eva2021/

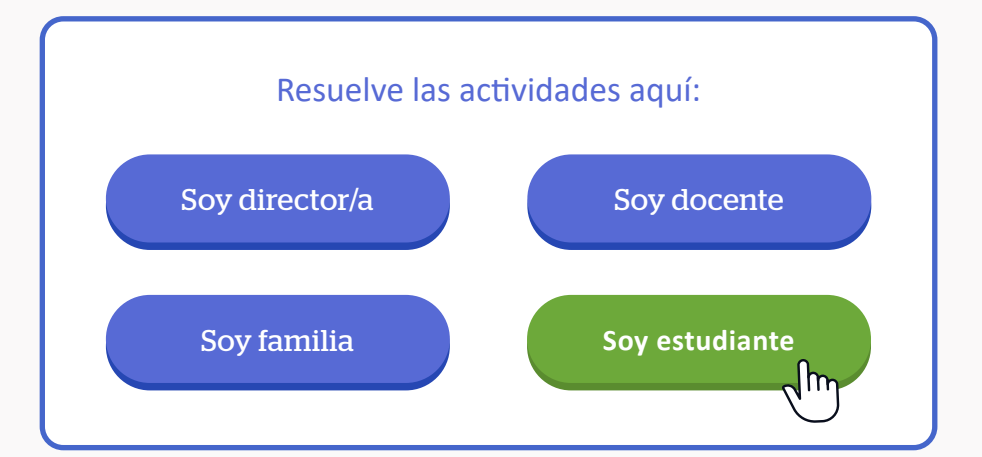

Después, haz clic en el botón **"Soy estudiante"** y selecciona tu **grado** 

## Para completar el cuestionario al estudiante:

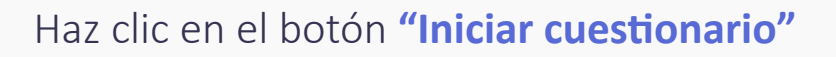

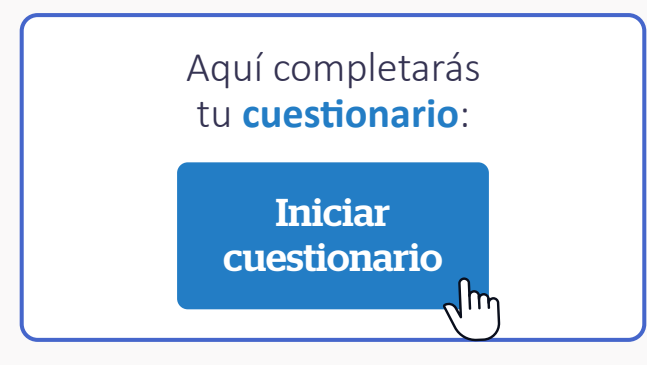

Luego, **ingresa el usuario y contraseña** que proporcionó el monitor Minedu a tu familia.

| Cuestionarios en línea          |  |
|---------------------------------|--|
| Ingrese su usuario y contraseña |  |
| Usuario                         |  |
|                                 |  |

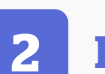

## Para realizar el simulacro:

Haz clic en el botón **"Iniciar SIMULACRO"**, luego **ingresa el usuario y contraseña** que proporcionó el monitor Minedu a tu familia.

| Estudio Virtual de<br>Aprendizajes - EVA 2021 | PERÚ Ministerio<br>de Educación            |
|-----------------------------------------------|--------------------------------------------|
|                                               | Completa los siguientes datos:<br>Usuario: |
|                                               | Contraseña:                                |

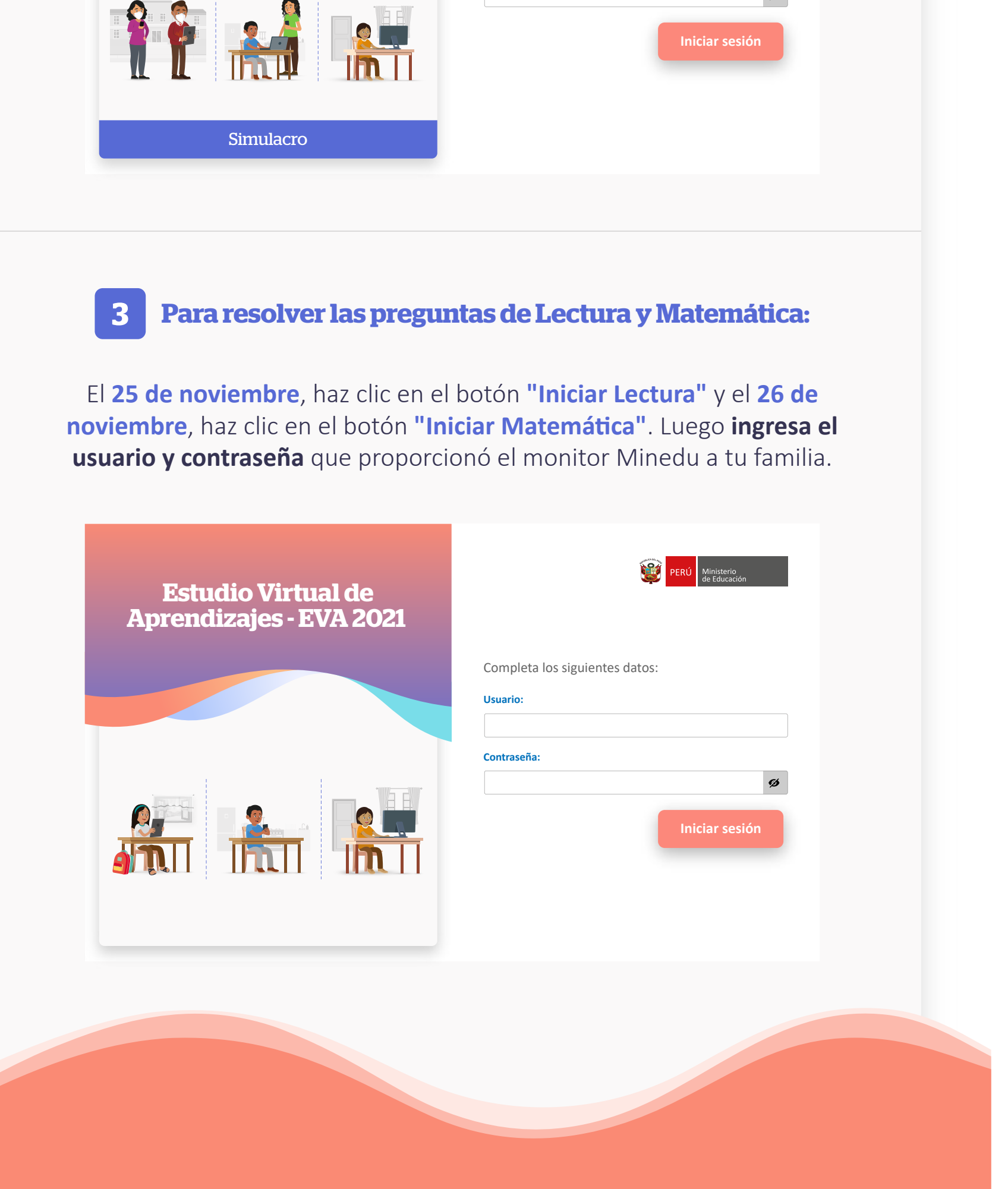

Conoce más del EVA 2021 aquí: http://umc.minedu.gob.pe/eva2021/